# 学認サービス ログイン手順

## $\cdot$ EBSCOhost

### ①該当サービス名を選択

EBSCOhost をクリックする

### ②Institutional Loginの選択

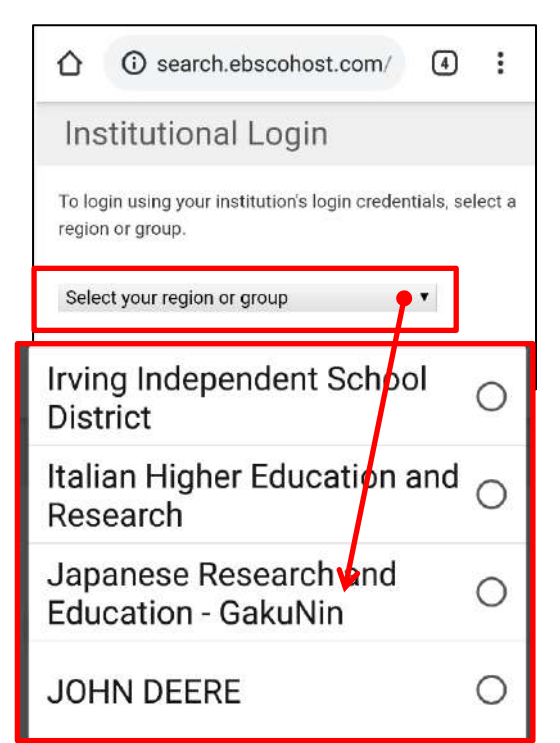

### ④ID・パスワードの入力

| 鶴見大学共          | 通IDとバスワードを入力                           |       |
|----------------|----------------------------------------|-------|
| してくださ          | u اه                                   |       |
| コーザル           |                                        | -     |
|                |                                        |       |
| バスワード          |                                        | -     |
|                |                                        |       |
| ログインキ          | 態を配慮しない                                |       |
| 🗌 ユーザ情報        | 設備の同意を解除する                             |       |
|                | ログイン                                   |       |
| -              |                                        |       |
| -              |                                        |       |
| 0              |                                        |       |
| EBSCOho        | 57                                     |       |
| = 50           | ·                                      |       |
| チータイ           | 、一 人 選 が<br>- タベースを検索するには、下の           | リストに  |
| あるデー           | ダベース名をクリックしてくださ                        | にし、2つ |
| 以上のデ・<br>名の横に3 | ーンハースを)班択 9 つには、デー<br>5るチェック ボックスをオンにし | ってか   |
| ら、[続行          | をクリックします。                              |       |

| サービス名                                                            |  |  |
|------------------------------------------------------------------|--|--|
| Maruzen eBook Library 🖸                                          |  |  |
| ジャパンナレッジLib 🖸                                                    |  |  |
| SpringerLink 🖸                                                   |  |  |
| EBSCOhost 🖸                                                      |  |  |
| Emerald Insight                                                  |  |  |
| InCites Journal Citation Reports                                 |  |  |
| ProQuest (Entertainment industry magazine<br>archive) 【教職員のみ利用可】 |  |  |
| ScienceDirect                                                    |  |  |
| OvidSP 🖸                                                         |  |  |
| Gale Databases 🖸                                                 |  |  |
| 医中誌 🖸                                                            |  |  |

画面のプルダウンメニューから、

「Japanese Research and Education -GakuNin」を選択する

#### ③所属機関の選択

画面下の一覧から「Tsurumi University」 を選択する

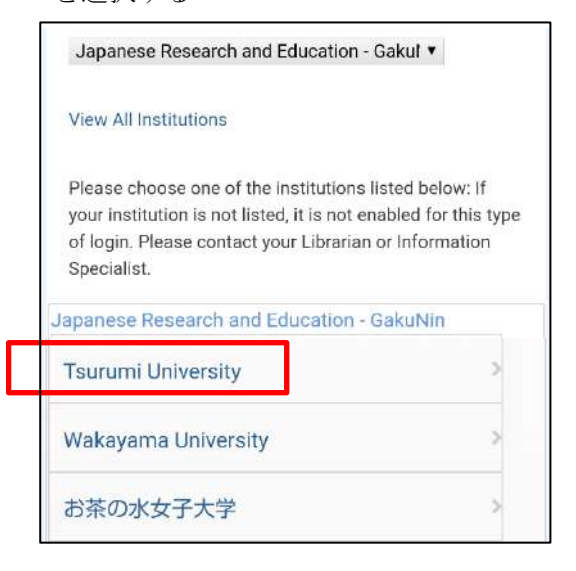

#### ⑤利用終了

ログアウトはそのまま画面を閉じる